# **Troubleshoot Older Exchange Server Connectivity** to SEG AsyncOS 15.0 after Upgrade

#### Contents

Introduction Components Used Problem Solution In the CLI: In the GUI: Related Information

## Introduction

This document describes the steps to fix Exchange 2013 (or older) connectivity issue with Secure Email Gateway (SEG) after upgrade to version 15.0.

# **Components Used**

Exchange 2013 or older.

SEG version 15.0.

The information in this document was created from the devices in a specific lab environment. All of the devices used in this document started with a cleared (default) configuration. If your network is live, ensure that you understand the potential impact of any command.

### Problem

#

Recipient Host

After upgrading the SEG to version 15.0, the connectivity between Exchange servers older than 2013 is not established. If you check **tophosts** from CLI, you can see that the domain is marked as down (\*)

```
mx1.cisco.com > tophosts
Sort results by:
1. Active Recipients
2. Connections Out
3. Delivered Recipients
4. Hard Bounced Recipients
5. Soft Bounced Events
[1]> 1
Status as of: Sun Sep 03 11:44:11 2023 -03
Hosts marked with '*' were down as of the last delivery attempt.
Active Conn. Deliv. Soft Hard
```

Out

Recip.

Bounced

Bounced

Recip.

| 1* | cisco.com      | 118 | 0 | 0   | 0 | 507 |
|----|----------------|-----|---|-----|---|-----|
| 2* | alt.cisco.com  | 94  | 0 | 226 | 0 | 64  |
| 3* | prod.cisco.com | 89  | 0 | 0   | 0 | 546 |

From the Mail\_logs, you can see connection failures to the domain with the reason of **network error**.

Thu Aug 29 08:16:21 2023 Info: Connection Error: DCID 4664840 domain: cisco.com IP: 10.0.0.1 port: 25 d

In Packet capture, you can see the Exchange server closes the connection with FIN packet, immediately after TLS Negotiation.

#### Solution

Confirm the Exchange server is on version 2013 or older, then you can use this cipher string as a workaround to allow the SEG to connect to those older servers. This allows mail to deliver until exchange can be upgraded to a currently supported version.

```
ECDH+aRSA: ECDH+ECDSA: DHE+DSS+AES: AES128: AES256: !SRP: !AESGCM+DH+aRSA: !AESGCM+RSA: !aNULL: !eNULL: !DES: !3DE
```

You can input this either through the Command Line Interface (CLI) or the Web Graphical User Interface (GUI).

#### In the CLI:

```
mx1.cisco.com> sslconfig
Choose the operation you want to perform:
- GUI - Edit GUI HTTPS ssl settings.
- INBOUND - Edit Inbound SMTP ssl settings.
- OUTBOUND - Edit Outbound SMTP ssl settings.
- VERIFY - Verify and show ssl cipher list.
- OTHER_CLIENT_TLSV10 - Edit TLS v1.0 for other client services.
- PEER_CERT_FQDN - Validate peer certificate FQDN compliance for Alert Over TLS, Outbound SMTP, updater
- PEER_CERT_X509 - Validate peer certificate X509 compliance for Alert Over TLS, Outbound SMTP, updater
[]> outbound
Enter the outbound SMTP ssl method you want to use.
1. TLS v1.1
2. TLS v1.2
3. TLS v1.0
[2]>
Enter the outbound SMTP ssl cipher you want to use.
[!aNULL:!eNULL]> ECDH+aRSA:ECDH+ECDSA:DHE+DSS+AES:AES128:AES256:!SRP:!AESGCM+DH+aRSA:!AESGCM+RSA:!aNULL
Hit enter until you are back to the default command line.
```

mx1.cisco.com> commit

#### In the GUI:

Step 1. Choose on System Administration tab.

Step 2. Choose on SSL Configuration.

Step 3. Select the Edit Settings button.

Step 4. Change the **Outbound SMTP SSL Cipher**(s) to use the string provided in this article.

Step 5. **Submit** and **commit** the changes.

## **Related Information**

User Guide for AsyncOS 15.0: System Administration

Alter the Methods and Ciphers Used with SSL/TLS on the ESA

Cisco bug ID CSCwh48138 - ESA 15.0 Email delivery failure over TLS with Exchange 2013